# Chapter 5. Reports

This **Report** option will allow us to view and/or print daily operation reports on each of the billing that we have done before, and the various Sales reports printed by different preference like the customer-product sales, product-customer sales and so on.

From the main menu bar, we can select the **Reports** option to view and print the various reports as shown in the menu below:

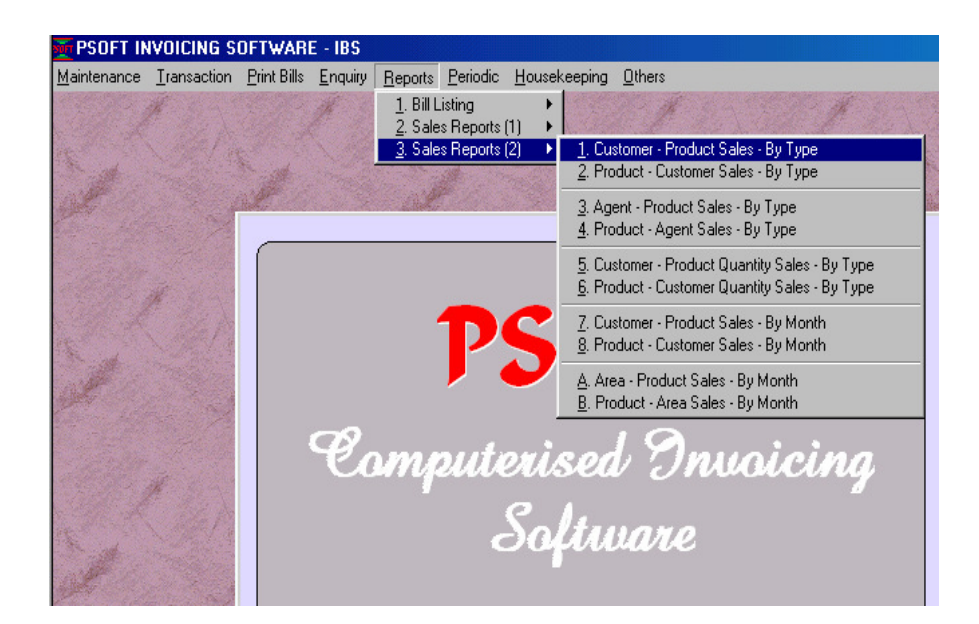

The very first option in the **Main Menu** for the **Report** is the bill listing option explained below.

Psoft Business Software

## **Bill Listing:**

This **Bill Listing** option allow us to view and print a list of bills in summary. From the figure below which shows the main menu's Report option, we select the Bill Listing and the first list is the Delivery Order, this will list out all the D.O. bills selected for us to verify and check the D.O.

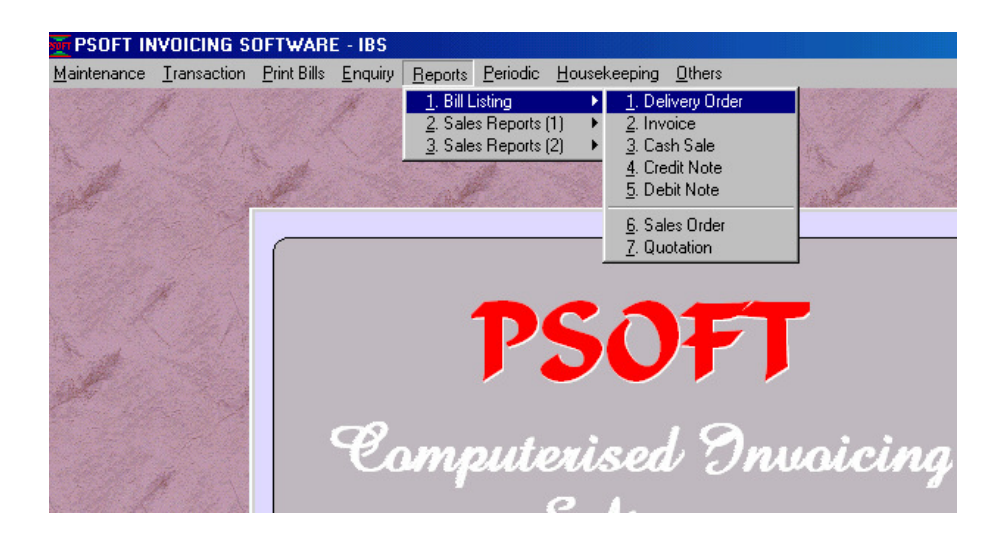

Once we select by clicking on this option, another dialog box will pop up as explain in the next section and shown in the next figure:

Psoft Business Software

# **Delivery Order**

This option allows to print/view the Delivery Order one at a time or to select a few sequential D.O. to print all at the same time. When we select the Delivery Order option from the menu above, a dialog box as shown below will pop up for us to enter the selected reference numbers of the D.O. that we are going to print/view.

| Bill Listing - Delivery Order |                                        |                      |                |  |  |
|-------------------------------|----------------------------------------|----------------------|----------------|--|--|
|                               |                                        |                      |                |  |  |
| Period From                   |                                        |                      |                |  |  |
| Period To                     | 7 🔽 JUL 2004                           |                      |                |  |  |
| Date From                     | 01/01/1980                             |                      |                |  |  |
| Date To                       | 01/01/2069                             |                      |                |  |  |
| Reference No. From            | <b>•</b>                               |                      |                |  |  |
| Reference No. To              | ZZZZZZZZZZZZZZZZZZZZZZZZZZZZZZZZZZZZZZ |                      |                |  |  |
|                               |                                        | 🔲 Sort by Date       |                |  |  |
| Customer No. From             |                                        | Sort by Reference    |                |  |  |
| Customer No. To               | zzzz/zzz 🔻                             | Sort by Customer No. |                |  |  |
|                               |                                        |                      |                |  |  |
|                               |                                        | <u>O</u> K           | <u>C</u> ancel |  |  |

This option will print all the bills as summary. When we want to print, we must select the month/period, date range, bill reference numbers and the customers to be printed.

Once we have entered all the above information, we then click the **OK** button and the following report will appear for us to view and then print out if required.

Psoft Business Software

| R Bill Listing - Delivery Order |    |               |                    |         |          |         |      |               |
|---------------------------------|----|---------------|--------------------|---------|----------|---------|------|---------------|
|                                 |    |               | Bill List          | ing - D | elivery  | Order   |      |               |
| DATE                            | PD | CUST.NO.      | REFNO.             | AMOUNT  | DISCOUNT | NET     | TAX  | GRAND         |
| 24/05/2004                      | 5  | 3000/D14      | 0000000005         | 123.00  | 0.00     | 123.00  | 0.00 | 123.00        |
| 26/05/2004                      | 5  | 3000/T12      | 0000000006         | 300.00  | 0.00     | 300.00  | 0.00 | 300.00        |
| 14/06/2004                      | 6  | 3000/999      | 0000000007         | 2888.00 | 0.00     | 2888.00 | 0.00 | 2888.00       |
| 24/07/2004                      | 7  | 3000/A02      | 000000008          | 499.00  | 0.00     | 499.00  | 0.00 | 499.00        |
| 24/07/2004                      | 7  | 3000/A10      | 000000009          | 1400.00 | 0.00     | 1400.00 | 0.00 | 1400.00       |
| 24/07/2004                      | 7  | 3000/A11      | 0000000010         | 1650.00 | 0.00     | 1650.00 | 0.00 | 1650.00       |
| 24/07/2004                      | 7  | 3000/E20      | 0000000011         | 0.00    | 0.00     | 0.00    | 0.00 | 0.00          |
|                                 |    |               |                    |         |          |         |      |               |
|                                 |    |               | TOTAL              | 6860.00 | 0.00     | 6860.00 | 0.00 | 6860.00       |
| Preview                         |    | <u>P</u> rint | C <u>u</u> stomise |         |          |         |      | E <u>x</u> it |

From the above figure, the report shows the various detail of the bill transactions like date, period, customer code, bill reference number, amount, discount, net, tax and gross amount.

Note: we can also print/view all the other bills like the Invoices, Cash Sales, Credit Note, Debit Notes, Quotation and Sales Order the same way as above.

Psoft Business Software

## **Sales Reports:**

This option allows us to view and print various reports on sales Analysis. These reports will give us on-hand information about the status and performance of our Sales.

From the Report option in the main menu, we select the **Sales Report** option as shown below, and then we select and click on the **Product Sales – By Type** option

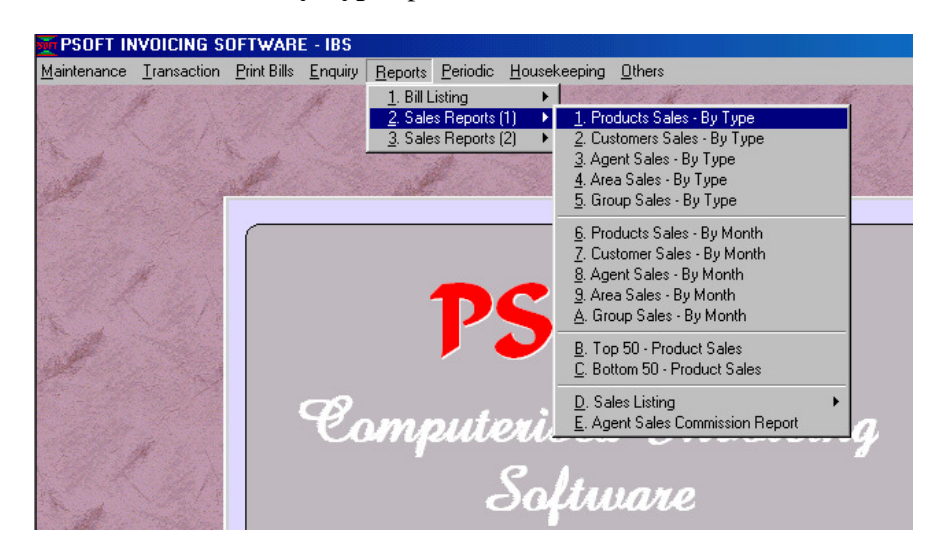

### **Product Sales – By Type**

This report option will show us the sales transactions values for different **type** of bills like Invoice, Cash Sales, Debit Note and Credit Note by **product item**.

Once this option is selected, another dialog box will pop up to allow us to enter the various information as shown in the next figure.

Psoft Business Software

| Product Sales Report |                                        |            |             |  |  |  |
|----------------------|----------------------------------------|------------|-------------|--|--|--|
| Category From        |                                        | Agent From |             |  |  |  |
| Category To          | ZZZZZZZZZZZ                            | Agent To   | ZZZZZZZZZZZ |  |  |  |
| Group From           |                                        |            |             |  |  |  |
| Group To             | zzzzzzzzzz                             |            |             |  |  |  |
| Item From            |                                        | <b>T</b>   |             |  |  |  |
| Item To              | ZZZZZZZZZZZZZZZZZZZZZZZZZZZZZZZZZZZZZZ | •          |             |  |  |  |
| Period From          |                                        |            |             |  |  |  |
| Period To            | 7 🔽 JUL 2004                           |            |             |  |  |  |
| Date From            | 01/01/1980                             |            |             |  |  |  |
| Date To              | 01/01/2069                             |            |             |  |  |  |

We can print by selecting certain category and group of item, sales by which sales agents/salespersons, item product number, month period and the date range.

Once we have entered all the necessary information, we click the **OK** button, the following report will appear for us to view and print out if we want.

Psoft Business Software

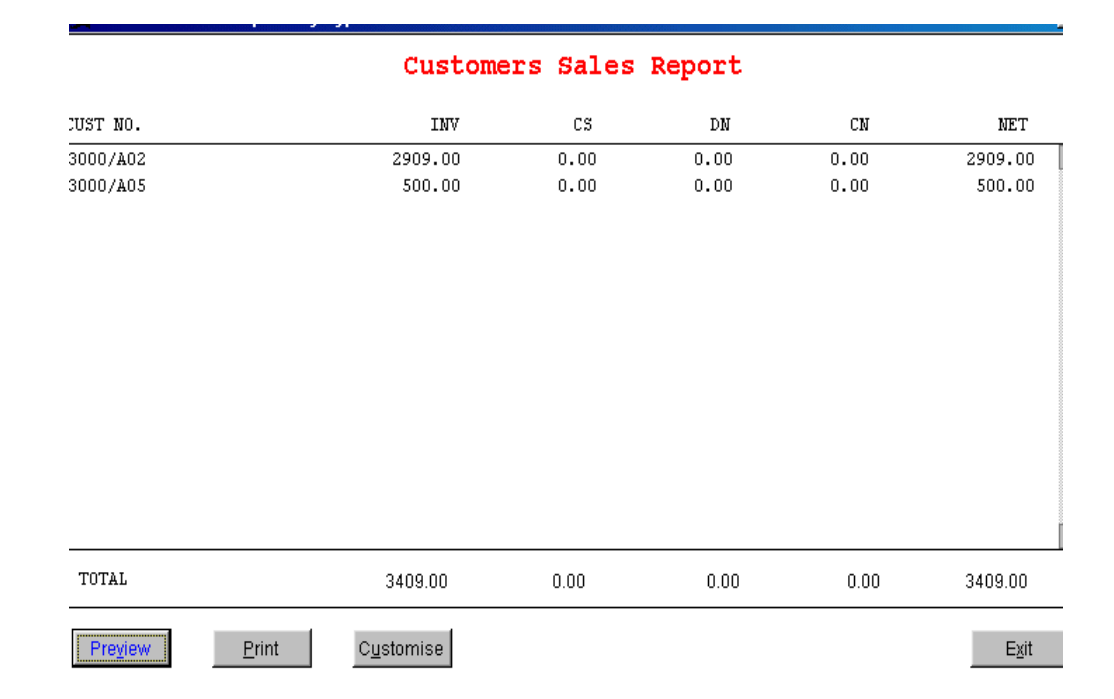

We can see from the Report shown that the summary value of the various **type** of Sales bills for each product items

Psoft Business Software

### **Customer Sales – By Type**

This report option will show us the sales transactions summary values for different **type** of bills like Invoice, Cash Sales, Debit Note and Credit Note by **customer**.

Once this option is selected, another dialog box will pop up to allow us to enter the various information as shown in the next figure.

| Customers Sales Report               |                       |                                          |  |  |  |
|--------------------------------------|-----------------------|------------------------------------------|--|--|--|
| Agent From<br>Agent To               |                       |                                          |  |  |  |
| Area From<br>Area To                 |                       |                                          |  |  |  |
| Customer No. From<br>Customer No. To |                       |                                          |  |  |  |
| Period From<br>Period To             | 1 V<br>7 V JUL 2004   |                                          |  |  |  |
| Date From<br>Date To                 | 01/01/1980 01/01/2069 | ☐ With 0 Figure<br>☐ Separate Tax Amount |  |  |  |

We can print by selecting sales by which sales agents/salespersons, from which geographical area, which customers, month period and the date range.

Once we have entered all the necessary information, we click the **OK** button, the following report will appear for us to view and print out if we want.

Psoft Business Software

| <mark> 8</mark> Customers Sales Repo | ort - By Type         |            |         |        |          |
|--------------------------------------|-----------------------|------------|---------|--------|----------|
|                                      | Custor                | mers Sales | Report  |        |          |
| CUST NO.                             | INV                   | CS         | DN      | CN     | NET      |
| 3000/A02                             | 2909.00               | 0.00       | 0.00    | 0.00   | 2909.00  |
| 3000/A05                             | 500.00                | 0.00       | 0.00    | 0.00   | 500.00   |
| 3000/A11                             | 0.00                  | 0.00       | 1998.00 | 0.00   | 1998.00  |
| 3000/C17                             | 1099.00               | 0.00       | 0.00    | 0.00   | 1099.00  |
| 3000/F16                             | 1099.00               | 0.00       | 0.00    | 0.00   | 1099.00  |
| 3000/K17                             | 399.00                | 0.00       | 0.00    | 0.00   | 399.00   |
| 3000/L23                             | 1099.00               | 0.00       | 0.00    | 0.00   | 1099.00  |
| 3000/008                             | 0.00                  | 3600.00    | 0.00    | 0.00   | 3600.00  |
| 3000/\$59                            | 0.00                  | 0.00       | 0.00    | 999.00 | -999.00  |
|                                      |                       |            |         |        |          |
| TOTAL                                | 7105.00               | 3600.00    | 1998.00 | 999.00 | 11704.00 |
| Preview                              | nt C <u>u</u> stomise |            |         |        | Exit     |

We can see from the Report shown that the summary value of the various **type** of Sales bills for each customer.

#### Agents Sales – By Type

This report option will show us the sales transactions summary values for different **type** of bills like Invoice, Cash Sales, Debit Note and Credit Note by **Sales Agent**.

The procedure is the same as above two reports except that this is sales by the Agent/Salesperson.

Psoft Business Software

#### Areas Sales – By Type

This report option will show us the sales transactions summary values for different **type** of bills like Invoice, Cash Sales, Debit Note and Credit Note by various **Geographical Area**.

The procedure is the same as above reports except that this is sales by the **Geographical Area**.

### **Group Sales – By Type**

This report option will show us the sales transactions summary values for different **type** of bills like Invoice, Cash Sales, Debit Note and Credit Note by various **Product Groups**.

The procedure is the same as above reports except that this is sales by the **Product Groups**.

Psoft Business Software

#### **Product Sales – By Month**

This report option will show us the sales transactions values for different **month** for bills like Invoice, Cash Sales, Debit Note and Credit Note by **product item**.

From the Report option in the main menu, we select the **Sales Report** option as shown below, and then we select and click on the **Product Sales – By Month** option

Once this option is selected, another dialog box will pop up to allow us to enter the various information as shown in the next figure.

| Products Sales - By Month Report |                 |                                     |  |  |  |
|----------------------------------|-----------------|-------------------------------------|--|--|--|
| C 1st Half                       |                 |                                     |  |  |  |
| 2nd Half                         |                 |                                     |  |  |  |
| 🔿 3rd Half                       |                 |                                     |  |  |  |
| 🔿 One Year (Prin                 | t in Landscape) |                                     |  |  |  |
|                                  |                 |                                     |  |  |  |
| Agent From                       |                 | C By Sales Quantity                 |  |  |  |
| Agent To                         | ZZZZZZZZZZZ     | <ul> <li>By Sales Values</li> </ul> |  |  |  |
|                                  |                 |                                     |  |  |  |
| Area From                        |                 |                                     |  |  |  |

We can print by selecting certain period of the year like first half of the year, second half, third half (ie from period 12- period 18) and the full one year 12-month period. and then select Agent and area of interest.

Psoft Business Software

| St Monthly Sales Report - By Products |               |                    |           |         |         |         |          |
|---------------------------------------|---------------|--------------------|-----------|---------|---------|---------|----------|
|                                       | Monthly       | Sales              | Report -  | By Pro  | ducts   | (Value) |          |
| UN 2004                               |               |                    |           |         |         |         |          |
| ITEM NO.                              | JAN           | FEE                | MAR       | APR     | MAY     | JUN     | TOTAL    |
| PS-PAYROLL-C&C                        | 0.00          | 0.00               | 0.00      | 0.00    | 0.00    | 399.00  | 399.00   |
| PS-PAYROLL-FP                         | 0.00          | 0.00               | 1099.00   | 0.00    | 0.00    | 0.00    | 1099.00  |
| U-S-AI-CC                             | 0.00          | 0.00               | 0.00      | 0.00    | 1998.00 | 0.00    | 1998.00  |
| U-S-AO-CC                             | 0.00          | 0.00               | 0.00      | 1099.00 | 1099.00 | 0.00    | 2198.00  |
| UQ-FSERVER                            | 0.00          | 0.00               | 0.00      | 3600.00 | 0.00    | 0.00    | 3600.00  |
| UQ-PRN-2180                           | 0.00          | 0.00               | 0.00      | 0.00    | 0.00    | 1100.00 | 1100.00  |
| TOTAL                                 | 0.00          |                    | 1 1099 00 | 4699.00 | 3097.00 | 1499 00 | 10394.00 |
|                                       | 0.00          | 0.0                | 0 1099.00 | 4033.00 | 3097.00 | 1499.00 | 10394.00 |
| Preview                               | <u>P</u> rint | C <u>u</u> stomise | 1         |         |         |         | Exit     |

Once we have entered all the necessary information, we click the **OK** button, the following report will appear for us to view and print out if we want.

We can see from the Report shown that the summary value of the various **months** of Sales for each product items

Similarly we can print/view Customer Sales – By Month, Agent Sales – By Month, Group Sales – By Month, and Area Sales – By Month option as outline above and view the various sales reports by months.

Psoft Business Software